## Utilizzo con Vista

Asped2000 è stato sviluppato per il sistema operativo Windows XP, dunque per avere la certezza di un corretto funzionamento l'applicazione dovrebbe essere utilizzata solo in tale ambiente.

Per gli utenti che volessero comunque utilizzare Asped2000 in ambiente Vista, è consigliabile eseguire la seguente procedura:

- 1. chiudere Asped2000, se attivo
- accedere alla cartella dove l'applicazione è stata installata (in genere C:\Programmi\Asped2000); cliccare con il tasto destro del mouse sul file Asped2000.exe: compare un menu pop-up, cliccare sulla voce *Proprietà*.
- 3. a questo punto dovrebbe comparire una finestra *Proprietà* simile a quella visibile nell'immagine; facendo riferimento a tale immagine: accedere alla sezione *Compatibilità* della finestra *Proprietà*; attivare la casella *Esegui il programma in modalità compatibilità per* e selezionare, come in figura, la voce *Windows XP*.
- 4. cliccare su *Applica* e poi su *OK*.

| senerale                                          | Compatibilità                                                           | Protezione                                                  | Dettagli                               | Versioni precedenti                                 |
|---------------------------------------------------|-------------------------------------------------------------------------|-------------------------------------------------------------|----------------------------------------|-----------------------------------------------------|
| Se il prog<br>preceder<br>seleziona<br>della vers | pramma funzion<br>nte di Windows<br>are la modalità c<br>sione preceden | ava correttari<br>, mentre ora s<br>di compatibilità<br>te. | nente con<br>si incontrar<br>à che com | una versione<br>no dei problemi,<br>sponde a quella |
| Modalit                                           | à compatibilità                                                         |                                                             |                                        |                                                     |
| Es                                                | egui il program                                                         | ma in modalit                                               | à compatib                             | pilità per:                                         |
| Wind                                              | dows XP (Servi                                                          | ce Pack 2)                                                  |                                        | -                                                   |
| In Wind<br>Wind<br>Wind                           | lows 95<br>lows 98 / Wind<br>lows NT 4.0 (S<br>lows 2000                | lows Me<br>ervice Pack !                                    | 5)                                     |                                                     |
| Wind                                              | lows XP (Servic<br>lows Server 20                                       | 03 (Service F                                               | ack 1)                                 |                                                     |
| Di                                                | sattiva i temi vi:<br>sattiva compos<br>sablilita ridimen               | sivi<br>izione del des<br>sionamento s                      | sktop<br>chermo pe                     | er valori DPI alti                                  |
| Livello                                           | di privilegio                                                           |                                                             |                                        |                                                     |
| E                                                 | egui questo pr                                                          | ogramma con                                                 | ne amminis                             | tratore                                             |
| Most                                              | ra impostazioni                                                         | per tutti gli uti                                           | enti                                   |                                                     |